## 心理普查测试流程

电脑测试:

- (1) 输入网址(http://100.langxinpsy.com/njtech),进入登录页面。
- (2) 输入帐号(身份证号码)和初始密码(123456)后,点击"登录"进入测评系统。
- (3) 为保护个人信息的安全,请务必进入"安全中心",重新设置密

码。(4)选择<mark>"测评"</mark>完成本次测试的 **3 个** 量表。

| Langxin朗心         |                                    |                                                            |                                                                                               |                                                              |             | . vitik 🥝      |
|-------------------|------------------------------------|------------------------------------------------------------|-----------------------------------------------------------------------------------------------|--------------------------------------------------------------|-------------|----------------|
|                   | <b>南京工业大学</b><br><b>心理健康</b>       | 收育管理系统                                                     | <b>R</b> 010-57302152 HR2568                                                                  | 请您登录<br><del>集9</del><br>身份证号<br>859<br>123456<br><b>要</b> 兼 | 510215      |                |
|                   | rtifi lythordatignot<br>Comentityt |                                                            |                                                                                               |                                                              | <b>≺</b> 9≆ |                |
| Langxin朗心 & ##### | C #10 mm Q 在还会                     | a 🛗 18/52/18                                               |                                                                                               |                                                              |             | (2) test2018 - |
|                   |                                    | 在进入系统:                                                     | 之前,需要您补充填写一些必要的个人;<br>以下信息,带有红色"符号的为必填调目。                                                     | 信息!                                                          |             |                |
|                   |                                    | 基本信息<br>市村<br>市村<br>市村<br>市村<br>市村<br>市村<br>市村<br>市村<br>市村 | test2018<br>2018-10-09 10:3345<br>sec2018<br>夏日补充完整<br>2000m0:1月01日<br>原<br>季生<br>新行用户<br>未分词 |                                                              |             |                |
|                   |                                    | 其它信息                                                       |                                                                                               | A                                                            |             |                |

680

|                   | 4 1000                                         | 10000                                                                                                    | <b>O</b> IDEER                                                                                                    | (Charlese)                                                                                                    |                                                                                                    |                                                                                                    |                                                                                                    |                            | E heating    |
|-------------------|------------------------------------------------|----------------------------------------------------------------------------------------------------|----------------------------------------------------------------------------------------------------|----------------------------------------------------------------------------------------------------|----------------------------------------------------------------------------------------------------|----------------------------------------------------------------------------------------------------|----------------------------------------------------------------------------------------------------|----------------------------|--------------|
|                   |                                                |                                                                                                    |                                                                                                    |                                                                                                    | 885                                                                                                    |                                                                                                    |                                                                                                    |                            |              |
|                   |                                                |                                                                                                    |                                                                                                    |                                                                                                    | 835                                                                                                    |                                                                                                    |                                                                                                    |                            |              |
|                   |                                                |                                                                                                    |                                                                                                    | -2766                                                                                                    | 805                                                                                                    |                                                                                                    | ,                                                                                                    |                            |              |
|                   |                                                |                                                                                                    |                                                                                                    | ******                                                                                                    | 10.0                                                                                                    |                                                                                                    |                                                                                                    |                            |              |
|                   |                                                |                                                                                                    |                                                                                                    | 人身体状况及学习交流                                                                                                    |                                                                                                    |                                                                                                    |                                                                                                    |                            |              |
|                   |                                                |                                                                                                    |                                                                                                    | 484-101                                                                                                    | 168 6                                                                                                    | A 18 4335                                                                                                    | 8,6718                                                                                                    |                            |              |
|                   |                                                |                                                                                                    |                                                                                                    | -                                                                                                    |                                                                                                    |                                                                                                    |                                                                                                    |                            |              |
|                   |                                                |                                                                                                    |                                                                                                    | 1000                                                                                                    | -                                                                                                    |                                                                                                    |                                                                                                    |                            |              |
|                   |                                                |                                                                                                    |                                                                                                    | 10.00                                                                                                    | 202                                                                                                    |                                                                                                    |                                                                                                    |                            |              |
|                   |                                                |                                                                                                    |                                                                                                    |                                                                                                    | 800                                                                                                    |                                                                                                    |                                                                                                    |                            |              |
|                   |                                                |                                                                                                    |                                                                                                    | -9588                                                                                                    | 2124                                                                                                    |                                                                                                    |                                                                                                    |                            |              |
|                   |                                                |                                                                                                    |                                                                                                    | -Reflex                                                                                                    | 20.00 M                                                                                                    |                                                                                                    | 2                                                                                                    |                            |              |
|                   |                                                |                                                                                                    |                                                                                                    | -910022-02032                                                                                                    | 88.7                                                                                                    | 所有需                                                                                                    | 的项目领完后,                                                                                                    | 自由这里就可以进入系统了,              |              |
|                   |                                                |                                                                                                    |                                                                                                    |                                                                                                    |                                                                                                    |                                                                                                    | × .                                                                                                    |                            |              |
|                   |                                                |                                                                                                    | 1                                                                                                    |                                                                                                    |                                                                                                    |                                                                                                    |                                                                                                    |                            |              |
|                   |                                                | 10100-000                                                                                                    | o topo meta re                                                                                                    |                                                                                                    |                                                                                                    |                                                                                                    |                                                                                                    | 4118                       |              |
|                   |                                                | 0.01840403                                                                                                    | 1018                                                                                                    |                                                                                                    |                                                                                                    |                                                                                                    |                                                                                                    |                            |              |
| an an des Mitch   |                                                | 0                                                                                                    | 0                                                                                                    | <b>M</b>                                                                                                    |                                                                                                    |                                                                                                    |                                                                                                    |                            | <b>A</b>     |
| nganno            | 4-0004                                         | · parts                                                                                                    | A CINER                                                                                                    | Peterstek.                                                                                                    |                                                                                                    |                                                                                                    |                                                                                                    |                            | C            |
|                   |                                                |                                                                                                    |                                                                                                    | <b>U</b>                                                                                                    |                                                                                                    |                                                                                                    | en entre"                                                                                                    |                            |              |
|                   |                                                | 点击的                                                                                                    | LSL有2个集)<br>・                                                                                                    | NTCR                                                                                                    | 0                                                                                                    |                                                                                                    | 0 20                                                                                                    |                            |              |
|                   |                                                | 這些意                                                                                                    | は紅有3个葉(<br>。                                                                                                    | NACE NOTICE                                                                                                    | 0 **                                                                                                    |                                                                                                    |                                                                                                    |                            |              |
|                   |                                                | 点面。                                                                                                    | は反射3个量)<br>よ                                                                                                    |                                                                                                    | <b>O</b> an                                                                                                    |                                                                                                    | 9 550<br>                                                                                                    |                            |              |
|                   |                                                | A B A                                                                                                    | は紀朝3个盤1                                                                                                    | 200 200<br>200<br>200<br>200<br>200<br>200<br>200<br>200<br>200                                                                                                    | 0                                                                                                    | C dia<br>Managan<br>Managan | 9 505<br>0 505                                                                                                    |                            |              |
|                   |                                                | 点击                                                                                                    | 出处有3个量                                                                                                    |                                                                                                    | <b>0</b> - 40                                                                                                    | Construction of the second second sec                                                                                                    | 2. 200                                                                                                    |                            |              |
|                   |                                                | 824                                                                                                    | は父幣3个量<br>→                                                                                                    | 200 (2001)     2001     2001     2001     2001     2001     2001     2001     2001     2001     2001     2001     2001     2001     2001     2001     2001     2001     2001     2001     2001     2001     2001     2001     2001     2001     2001     2001     2001     2001     2001     2001     2001     2001     2001     2001     2001     2001     2001     2001     2001     2001     2001     2001     2001     2001     2001     2001     2001     2001     2001     2001     2001     2001     2001     2001     2001     2001     2001     2001     2001     2001     2001     2001     2001     2001     2001     2001     2001     2001     2001     2001     2001     2001     2001     2001     2001     2001     2001     2001     2001     2001     2001     2001     2001     2001     2001     2001     2001     2001     2001     2001     2001     2001     2001     2001     2001     2001     2001     2001     2001     2001     2001     2001     2001     2001     2001     2001     2001     2001     2001     2001     2001     2001     2001     2001     2001     2001     2001     2001     2001     2001     2001     2001     2001     2001     2001     2001     2001     2001     2001     2001     2001     2001     2001     2001     2001     2001     2001     2001     2001     2001     2001     2001     2001     2001     2001     2001     2001     2001     2001     2001     2001     2001     2001     2001     2001     2001     2001     2001     2001     2001     2001     2001     2001     2001     2001     2001     2001     2001     2001     2001     2001     2001     2001     2001     2001     2001     2001     2001     2001     2001     2001     2001     2001     2001     2001     2001     2001     2001     2001     2001     2001     2001     2001     2001     2001     2001     2001     2001     2001     2001     2001     2001     2001     2001     2001     2001     2001     2001     2001     2001     2001     2001     2001     2001     2001     2001     2001     2001     2001     2001     2001     2001     2001     2001     2 | •<br>•<br>•                                                                                                    | Constant and a constant and a c                                                                                                    | <ul> <li>3/9</li> <li>3/9</li> <li>3/8</li> <li>3/8</li> <li>3/8</li> <li>3/8</li> </ul>                                                                                                    |                            |              |
|                   |                                                | A.B.                                                                                                    | は紅翔3个離<br>→                                                                                                    | 200 (2000)     2000 (2000)     2000 (2000)     2000 (2000)     2000 (2000)     2000 (2000)     2000 (2000)     2000 (2000)     2000 (2000)                                                                                                    | 2 77.<br>2007 - 20072                                                                                                    | Constant and a second second sec                                                                                                    | <ul> <li>3/9</li> <li>3/8</li> <li>3/8</li> <li>7/20.</li> </ul>                                                                                                    |                            |              |
|                   |                                                | <b>点击</b> 。<br>10/04-045<br>0.00 #250                                                                                                    | <u><br/>し<br/>数<br/>第3个部<br/>。<br/>、<br/>、<br/>、<br/>、<br/>、<br/>、<br/>、<br/>、<br/>、<br/>、<br/>、<br/>、<br/>、<br/></u>                                                                                                    | 200 200                                                                                                    | 2 2002<br>                                                                                                    | Constant and a second second sec                                                                                                    | <ul> <li>395</li> <li>386,</li> <li>388,</li> <li>388,</li> <li>388,</li> </ul>                                                                                                    | 4 69                       |              |
|                   |                                                | inten-case<br>e-case error                                                                                                    | 記記第3个量<br>。<br>·<br>·<br>·<br>·<br>·<br>·<br>·                                                                                                    | 200 R00     200 R00     2 |                                                                                                    | Constant of the second second se                                                                                                    | <ul> <li>395</li> <li>398,</li> <li>398,</li> <li>398,</li> <li>398,</li> </ul>                                                                                                    | 4.08                       |              |
|                   |                                                | 唐武道<br>Interior - cata<br>D. and Metty                                                                                                    | <u>は</u><br>(1)<br>(1)<br>(1)<br>(1)<br>(1)<br>(1)<br>(1)<br>(1)                                                                                                    | 200 RDP      200 RDP       | 2 2009<br>2 2009<br>2 27.<br>2007 extendition.                                                                                                    | Constant and the second second s                                                                                                    | <ul> <li>395</li> <li>398.</li> <li>398.</li> <li>398.</li> </ul>                                                                                                    | 4.09                       |              |
| anguin##©         |                                                | inter-case<br>2 not integra                                                                                                    | tatina da anti-<br>nutor-una n<br>na conserva<br>Granta men                                                                                                    |                                                                                                    | 2 2009<br>2 2009<br>2 27.<br>2007 exformilit                                                                                                    | C Revenues C                                                                                                    | <ul> <li>399</li> <li>398</li> <li>398</li> <li>398</li> <li>398</li> <li>398</li> <li>398</li> <li>398</li> </ul>                                                                                                    | 4 09                       | ter(30) ter  |
| angxin朋(d         | <b>1</b> - 1 - 1 - 1 - 1 - 1 - 1 - 1 - 1 - 1 - | Anton - cardo<br>2 con artigo<br>C a composition<br>A a con artigo                                                                                                    | は以来また量<br>い<br>Co<br>Georges<br>石岡伊                                                                                                    |                                                                                                    | 2 27.<br>2007 extension                                                                                                    | C another and a second and a second and a second and a second and a second and a second and a second a second a                                                                                                    | 2017<br>2018<br>2018<br>2018                                                                                                    | 4.09                       | astinis      |
| angxin <i>M</i> © | 1 m + 1000                                     | Anton - card<br>2 cont article<br>C - courses<br>                                                                                                    | は記事また量<br>いたDownersで<br>Gronesse<br>石波明子                                                                                                    | O 201                                                                                                    | auto     auto    | C TRANSPORT                                                                                                    | 525     525     525                                                                                                    | 84:                        | Bost (Jost   |
| anguin M C        |                                                | Anton - casa<br>2 and Artig<br>2 and Artig<br>79<br>1                                                                                                    | 2019研究<br>2019研究                                                                                                    | Comparison     Comparison     C | auto     auto    | C INA.<br>K INA.<br>K INA.                                                                                                    |                                                                                                    | 850.04<br>845              | boiling &    |
| anguin M C        |                                                | Anton - cards<br>2 and Artig<br>2 and Artig<br>79<br>2                                                                                                    | 2019研:                                                                                                    |                                                                                                    | auto:     auto:     a |                                                                                                    |                                                                                                    | 8/2<br>8/2<br>4/05         | Aprilia d    |
| angvin#6          |                                                | Antipa - catal<br>2 contractor<br>2 contractor<br>9 contractor<br>9 contractor<br>9 contractor<br>9 contractor<br>9 contractor<br>9 contractor<br>1 contractor<br>1 contractor                           | 2019研究                                                                                                    |                                                                                                    | aute     aute    | C MAA  A MAAAAAAAAAAAAAAAAAAAAAAAAAAAAA                                                                                                    | 1979     1979     1979     197     197     197     197     197     197     197     197     197     197     197     197     197     197     197     197     197     197     197     197     197     197     197     197     197     197     197     197     197     197     197     197     197     197     197     197     197     197     197     197     197     197     197     197     197     197     197     197     197     19     19     19     19     19     19     19     19     19     19     19     19     19     19     19     19     19     19     19     19     19     19     19     19     19     19     19     19     19     19     19     19     19     19     19     19     19     19     19     19     19     19     19     19     19     19     19     19     19     19     19     19     19     19     19     19     19     19     19     19     19     19     19     19     19     19     19     19     19     19     19     19     19     19     19     19     19     19     19     19     19     19     19     19     19     19     19     19     19     19     19     19     19     19     19     19     19     19     19     19     19     19     19     19     19     19     19     19     19     19     19     19     19     19     19     19     19     19     19     19     19     19     19     19     19     19     19     19     19     19     19     19     19     19     19     19     19     19     19     19     19     19     19     19     19     19     19     19     19     19     19     19     19     19     19     19     19     19     19     19     19     19     19     19     19     19     19     19     19     19     19     19     19     19     19     19     19     19     19     19     19     19     19     19     19     19     19     19     19     19     19     19     19     19     19     19     19     19     19     19     19     19     19     19     19     19     19     19     19     19     19     19     19     19     19     19     19     19     19     19     19     19     19     19     19     19     19     19     19     19     19     19 | 1 05<br>1 05               | est instance |
| ang vin M O       |                                                | Anton - casa<br>2 and artig<br>2 and artig<br>9 and artig<br>1<br>1<br>1<br>1<br>1                                                                                                    | 2019研1<br>100000000000000000000000000000000000                                                                                                    |                                                                                                    | auto     auto    | Constant      Constant                                                                                                    |                                                                                                    | 4.1%<br>8/2<br>4.0%        | estimation a |
| anguin期仓          |                                                | Anton - call<br>0.000 MPC (<br>0.000 MPC (<br>0.00 | 2019研<br>2019研<br>100<br>100<br>100<br>100<br>100<br>100<br>100<br>10                                                                                                    |                                                                                                    | aute     aute    | Constant and Constant and                                                                                                    |                                                                                                    | 4.09<br>4.09               | terilmin a   |
| anguin期仓          |                                                | Anton - cala<br>0.000 MPC (2)<br>0.000 MPC (2)<br>1<br>2014 MPC (2)<br>1<br>2014 MPC (2)<br>1                                                                                                    | 2019研<br>2019研<br>1000<br>1000<br>10 |                                                                                                    | auto     auto    | Constant and the second second s                                                                                                    |                                                                                                    | 4 05<br>8/2<br><           | ter(30) &    |
| angxin期O          |                                                | Restore - cards<br>0.000 Restore<br>0.000 Restore<br>799<br>1<br>2<br>2010 Restore<br>2<br>2<br>2<br>2<br>2<br>2<br>2<br>2<br>2<br>2<br>2<br>2<br>2                                                                                                    | 2019研<br>2019研<br>108<br>108<br>108<br>108<br>108<br>108<br>108<br>108                                                                                                    |                                                                                                    | auto     auto    | Constant and the second second s                                                                                                    |                                                                                                    | 4 08<br>8/2<br>8/2<br>€.29 | ter(39)R     |

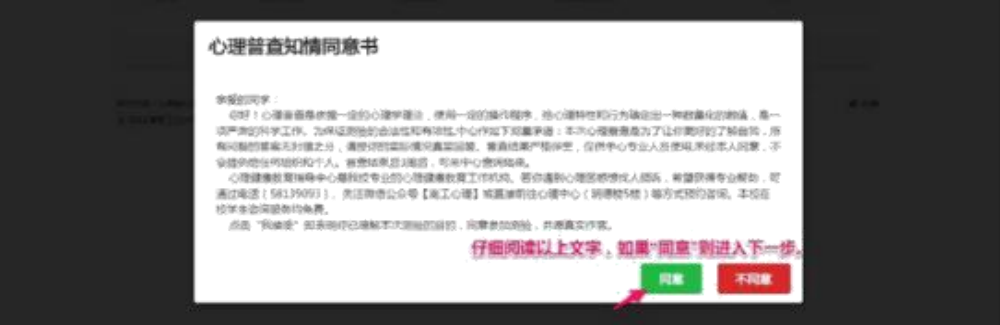

|                  | 2019研究<br>(新聞編2019 (新日日))                                               | 生复试心理测试 -<br>最新編<br>最新<br>最新<br>最新<br>最新<br>最新<br>最新<br>最新<br>最新<br>最新<br>最新 | 测评计划<br><sup>组目数量</sup> | <b>装織探索的词</b><br>无限制<br>无规制  | 共有3个量素。<br>分别点击"进入1<br>操作<br>2.5.25 | <b>音题</b> "进行作答。 |
|------------------|-------------------------------------------------------------------------|------------------------------------------------------------------------------|-------------------------|------------------------------|-------------------------------------|------------------|
|                  | (#FRAINS (00.001)) ()<br>780<br>1<br>2<br>3<br>messes school biological | aanoaat 2009<br>量表布框<br>单示1<br>量表3                                           | 截日穀量                    | <b>装磁探索投封间</b><br>无限制<br>无限制 | ※1931年載表。<br>分別点击"进入1<br>操作<br>単入期間 | 答题"进行作答。         |
|                  | 序号<br>1<br>2<br>3<br>mettys::20%60回动/mem2/20                            | 量表标题<br>量表1<br>量表2<br>量表3                                                    | 藏目數量                    | <b>装靴段泰姆封间</b><br>无限制<br>无限制 | Bertr<br>IEA III                    |                  |
|                  | 1<br>2<br>3<br>                                                         | 量表1<br>量表2<br>量表3                                                            |                         | 无限制                          | BARB                                |                  |
|                  | 2<br>3<br>                                                              | <sup>量表2</sup><br>量表3                                                        |                         | 无简相                          |                                     |                  |
|                  | 3<br>                                                                   | 量表3                                                                          |                         |                              | BANKIN T                            |                  |
|                  | REDAILSENDERMARCH                                                       |                                                                              |                         | 无限制                          | iran 🖌                              |                  |
|                  | ertme intercondemails/m                                                 |                                                                              | 已经是最后一条唱-               |                              |                                     |                  |
|                  | 6 2018 開東正祉大学                                                           |                                                                              |                         |                              | <b>《</b> 分享                         |                  |
| angxin朗心 & ##### | <b>\$</b> #5.00 Q在注意词                                                   | 翻题的波词                                                                        |                         |                              |                                     | 🤮 teit2018 🚽     |
|                  |                                                                         |                                                                              |                         |                              |                                     |                  |
|                  | ・ 量表1                                                                   |                                                                              |                         |                              |                                     |                  |
|                  |                                                                         | 指导语                                                                          |                         |                              |                                     |                  |
|                  |                                                                         | -                                                                            |                         |                              |                                     |                  |
|                  |                                                                         | C. MARK DO TO SERVICE POINT                                                  |                         |                              |                                     |                  |
|                  |                                                                         |                                                                              |                         |                              |                                     |                  |
|                  |                                                                         |                                                                              |                         |                              |                                     |                  |
|                  |                                                                         |                                                                              |                         |                              |                                     |                  |
|                  |                                                                         |                                                                              |                         |                              |                                     |                  |
|                  |                                                                         |                                                                              | 开始答题                    |                              |                                     |                  |
|                  | territoren alteriatus (Territo) error 10 (100                           |                                                                              |                         |                              |                                     |                  |
|                  | 0 2015 REILTF                                                           |                                                                              |                         |                              | <ul> <li>4 23 ⊕</li> </ul>          |                  |
|                  |                                                                         |                                                                              |                         |                              |                                     |                  |
|                  | •                                                                       |                                                                              |                         |                              |                                     |                  |
|                  | ● 参与调查 ♀ 在接咨询                                                           | 1111 雙约當词                                                                    |                         |                              |                                     | 😔 test2018 -     |
|                  |                                                                         |                                                                              |                         |                              |                                     |                  |
|                  | ・ 量表1                                                                   |                                                                              |                         |                              |                                     |                  |
|                  | 提交成功                                                                    |                                                                              |                         |                              | SERVICENCE: 31374                   |                  |
|                  | 合地の合地                                                                   | 透父元成后显示                                                                      |                         |                              |                                     |                  |
|                  |                                                                         |                                                                              |                         |                              |                                     |                  |
|                  |                                                                         |                                                                              |                         |                              |                                     |                  |
|                  | 常 您还有以下量表可                                                              | 以作答                                                                          |                         |                              |                                     |                  |
|                  | 重表2-                                                                    |                                                                              | 表3<br>2010年1月1日日        |                              |                                     |                  |
|                  |                                                                         |                                                                              |                         |                              |                                     |                  |
|                  |                                                                         |                                                                              | - 1                     |                              |                                     |                  |
|                  | 点击                                                                      | 5元成第二第三份量                                                                    | 表                       |                              |                                     |                  |
|                  |                                                                         |                                                                              | 波回测评计划                  |                              |                                     |                  |

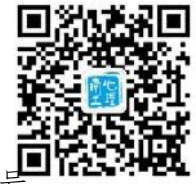

(1) 用微信"扫一扫",扫描下图,关注"南工心理"公众号。

(2) 进入公众号<u>"咨询台"</u>→"心理普查"模块,转到测评系统登录界
 面。输入账号(身份证号)和初始密码(123456)后,点击"登录"进入测评系
 统。为保护个人信息的安全,请务必进入<u>"安全中心"</u>,重新设置密码。

|                                                                                                    | 1                                                                                   |                                         | ●====== 辛<br>< 欢迎登录                                                                                                    | 上平1030<br>- 心理健康教育領 | @ sas. 🐋 ) ;<br>理系统 ···· |                                                                                                    |                   | • <sup>〒</sup> ₩242<br>的资料 - 心理健康{            | @ 785. ●)<br>收育管理系统 ···· |
|----------------------------------------------------------------------------------------------------|-------------------------------------------------------------------------------------|-----------------------------------------|----------------------------------------------------------------------------------------------------|---------------------|--------------------------|----------------------------------------------------------------------------------------------------|-------------------|-----------------------------------------------|--------------------------|
| Autora Martines                                                                                                    |                                                                                     |                                         | ■ 欢迎登录                                                                                                    |                     |                          |                                                                                                    | ≡ 10.0            | 酒料                                            |                          |
| 解状杂发铺<br>2402 AAB                                                                                                    |                                                                                     | 7                                       | <sup>該工业大学</sup><br>心理健康考<br>请您登录                                                                                                    | <b>牧育管理系</b> 统      |                          |                                                                                                    | I                 | 在进入系统之前,<br>一些必要的个人们<br>请您认真填写以下(<br>号的为必填项目。 | 需要您补充填写<br>意思:<br>用有红色:符 |
|                                                                                                    |                                                                                     |                                         | 44.00                                                                                                    |                     |                          |                                                                                                    | 基本信息              |                                               |                          |
| 就让我逃避一辈子吧<br>415-013年、1989年、お中島をきてみ、現体時の                                                                                                    |                                                                                     |                                         | <sup>報5</sup><br>身份订                                                                                                    | T=                  |                          |                                                                                                    | 0년 <sup>4</sup> 년 | test201801                                    |                          |
| 食,五谷也认,以一碎诸解入忧。——解忧杂情绪                                                                                                    |                                                                                     |                                         | 100.00                                                                                                    |                     |                          |                                                                                                    | 注册时间              | 2018-10-09 11:16:06                           |                          |
|                                                                                                    |                                                                                     |                                         | 123456                                                                                                    |                     |                          |                                                                                                    | "姓名               | test201801                                    |                          |
| La contraction of the second second s |                                                                                     |                                         |                                                                                                    |                     |                          |                                                                                                    | "出生日期             | 2018年10月09日                                   | -                        |
|                                                                                                    |                                                                                     |                                         |                                                                                                    | BR 👞                |                          |                                                                                                    | "性别               | 女                                             | •                        |
|                                                                                                    |                                                                                     |                                         | 欢迎使用。如果包                                                                                                    | 还没有帐号或遇到其他相         | 民间题。请教                   |                                                                                                    | 用户类型              | 学生                                            |                          |
| 2018心爱培训报名                                                                                                    |                                                                                     |                                         | 电振振 010-57302                                                                                                    | 152 成在线联系管理员。       |                          |                                                                                                    | 角色权限              | 测评用户                                          |                          |
| 世界那么大,你敢国庆去着                                                                                                    |                                                                                     |                                         |                                                                                                    |                     | 彩记图明                     |                                                                                                    | 所属分组              | 未分組                                           |                          |
| 1.点击这里                                                                                                    |                                                                                     |                                         | **#: *##/JF#                                                                                                    | 8128 B (9-10)       | * 0 T                    |                                                                                                    |                   | <                                             | >                        |
|                                                                                                    | 契約<br>回 我的時<br>「毎年症状<br>・学习压力<br>・学习体验<br>・知心朋友<br>・向敬朋友<br>・同性朋友<br>・男性朋友<br>・男性朋友 | 資料 - 心理健康教育 <sup>1</sup><br>184<br>・ 大馬 | 管理系统 ···· R R ··· ··· |                     |                          | <ul> <li>× ↑入中心・</li> <li>■ ↑入中心</li> <li>■ ↑入中心</li> <li>上午・</li> <li>▲ 100</li> <li>② 測评</li> <li>③ 咨询</li> <li>潮评记录</li> </ul> |                   | ····<br>역 미()<br>영양                           |                          |
|                                                                                                    | 技术支持: 北京勝                                                                           | 心致运和技术限公司                               | 4 93                                                                                                    | 8                   |                          | 查看您曾经的漂汗                                                                                                    | 报告。               |                                               |                          |
|                                                                                                    | 02018 南京工业人                                                                         | Ψ.                                      |                                                                                                    |                     |                          | <                                                                                                    | 2                 |                                               |                          |

 (3)先后选择<u>"测评"</u>完成本次测试的 3 个 量表。点击<u>"进入答题"</u>,选择 <u>量表开</u>始测试。一共有三个量表需要完成。每份量表做完之后,选择<u>"确认提</u> <u>交"</u>。再次点击下方的<u>"进入答题"</u>,开始完成下一份量表。直到三份量表全部 做完。会看到"已完成"的按钮。

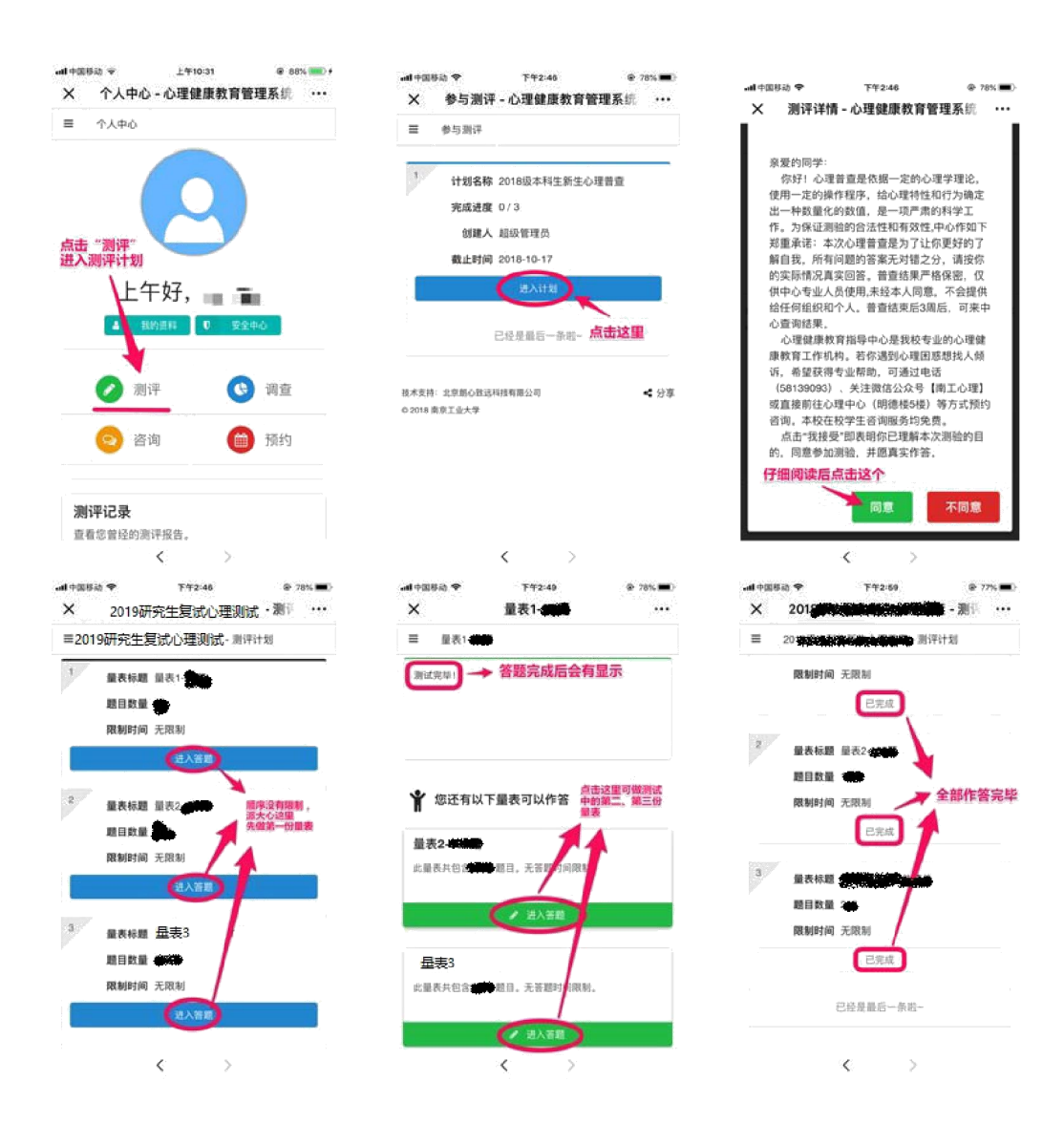

## 注意事项:

1. 系统开放时间为 **3**月 28日至 31 日,逾期系统将自动关闭,请在规 定时间内完成测试。

2. 如无法登录,请检查自己的账号输入是否正确。

这是一次心理测试,目的是了解你最近以来的心理感受,你对某些问题的看法,你的潜能,你个性的优势和不足,了解这些对你以后的人生会有帮助。心理测试没有对与错之分,只要如实反映自己的情况就可。

请单独完成测试,且必须完成所有的题目,否则没有测试结果。

4. 如果在测试时掉线,请重新登录。

5. 如果在测试过程中出现了问题,请老师和同学们及时向心理中心反馈信
 息。(联系电话:办公室 58139094;陈老师 15151806837; 胡老师 18305172153)

心理健康教育指导中心

二〇一九年三月十五日